## GUÍA DE CONFIGURACIÓN GOOGLE CHROME PARA ACCESO APLICACIONES WEB UIMP

- Nueva pestaña × + < → C ( < 🛧 🗟 🔕 En pausa 🔅 Aplicaciones Nueva pestaña Ctrl + T Nueva ventana Ctrl + N Nueva ventana de incógnito Ctrl + Mayús + N Historial Descargas Ctrl + J Marcadores Zoom - 100 % + 53 Imprimir... Ctrl + P Google Enviar... Ctrl + F Buscar... Más herramientas Editar Corta Pegar Configu Q Buscar en Google o escribir una URL Ayud Salir G + -The requested ... Extensiones Inicia sesión Añadir acceso...
- 1. Abrir Google Chrome y acceder al menú Configuración

2. Ir al final de la página y acceder a Configuración avanzada

| 🗘 Configuración 🗙 🕂                             | BEER D North Terms Party Bart Bart                   |   |  |
|-------------------------------------------------|------------------------------------------------------|---|--|
| ← → C © Chrome   chrome://settings              |                                                      |   |  |
| Aplicaciones                                    |                                                      |   |  |
| Configuración                                   | Q Buscar ajustes                                     |   |  |
| Lusuarios                                       | Administrar buscadores                               | · |  |
| <ul><li>Autocompletar</li><li>Aspecto</li></ul> | Navegador predeterminado                             |   |  |
| Q Buscador                                      | Google Chrome es tu navegador predeterminado         |   |  |
| Navegador predeterminado Al abrir               | Al abrir                                             |   |  |
| Configuración avanzada 🔹 👻                      | Abrir la página Nueva pestaña                        |   |  |
| Extensiones                                     | Abrir todo como estaba antes de cerrar               |   |  |
| Información de Chrome                           | Aurir una pagina especifica o un conjunto de paginas |   |  |
|                                                 | Configuración avanzada 🛛 👻                           |   |  |

3. En el apartado Privacidad y Seguridad, acceder a Configuración de sitios web:

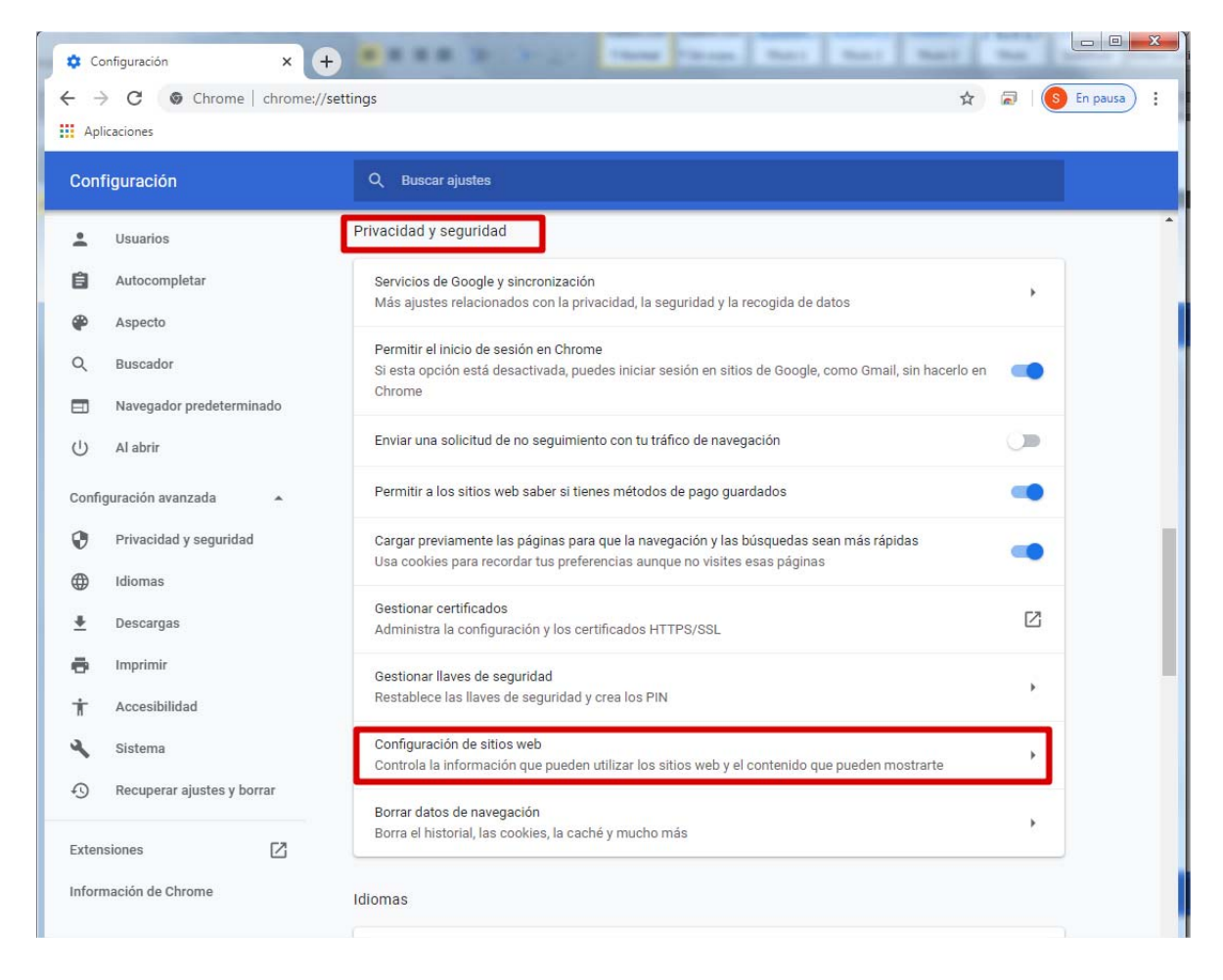

4. En el apartado Permisos, acceder a Javascript

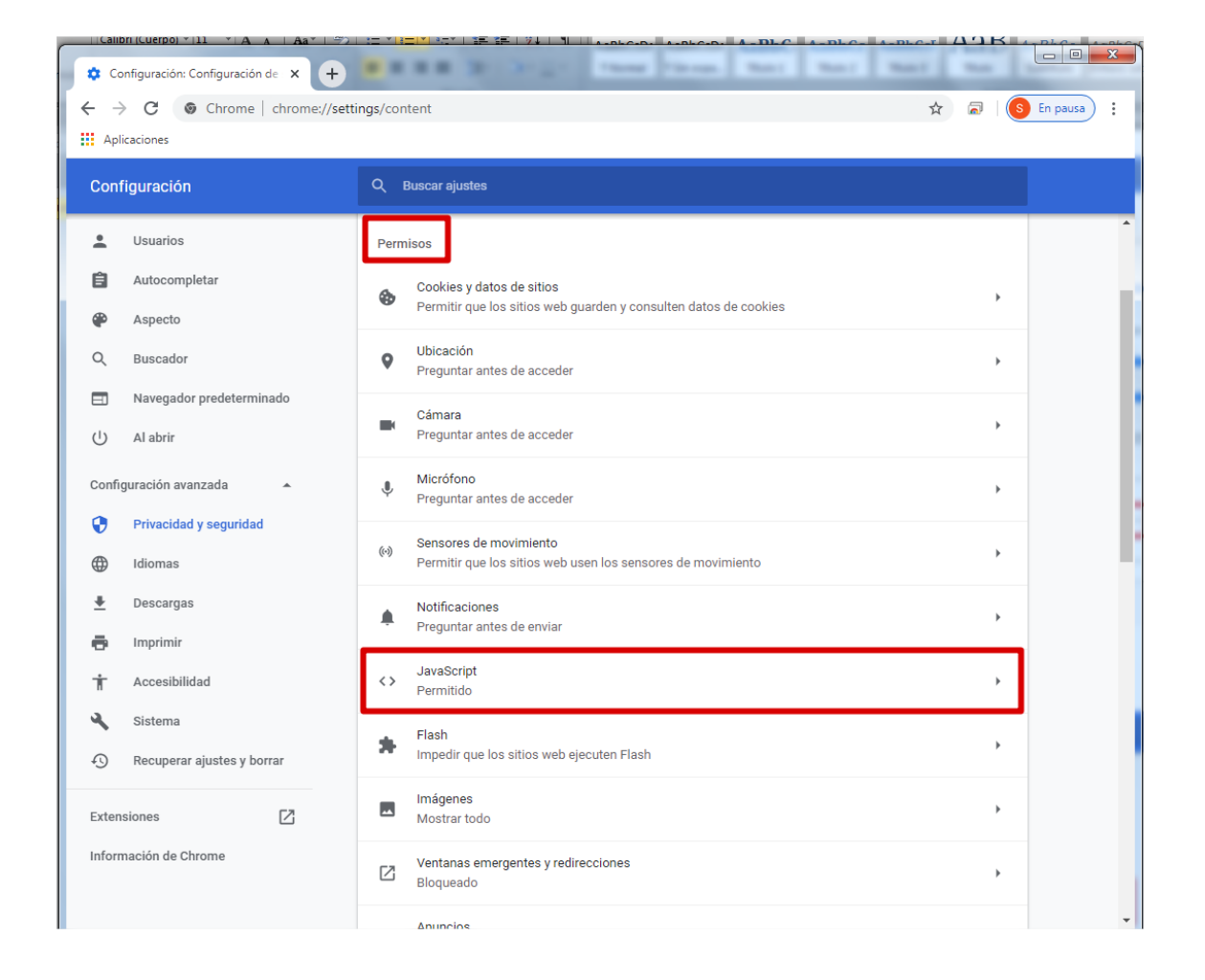

## 5. Activar Permitido:

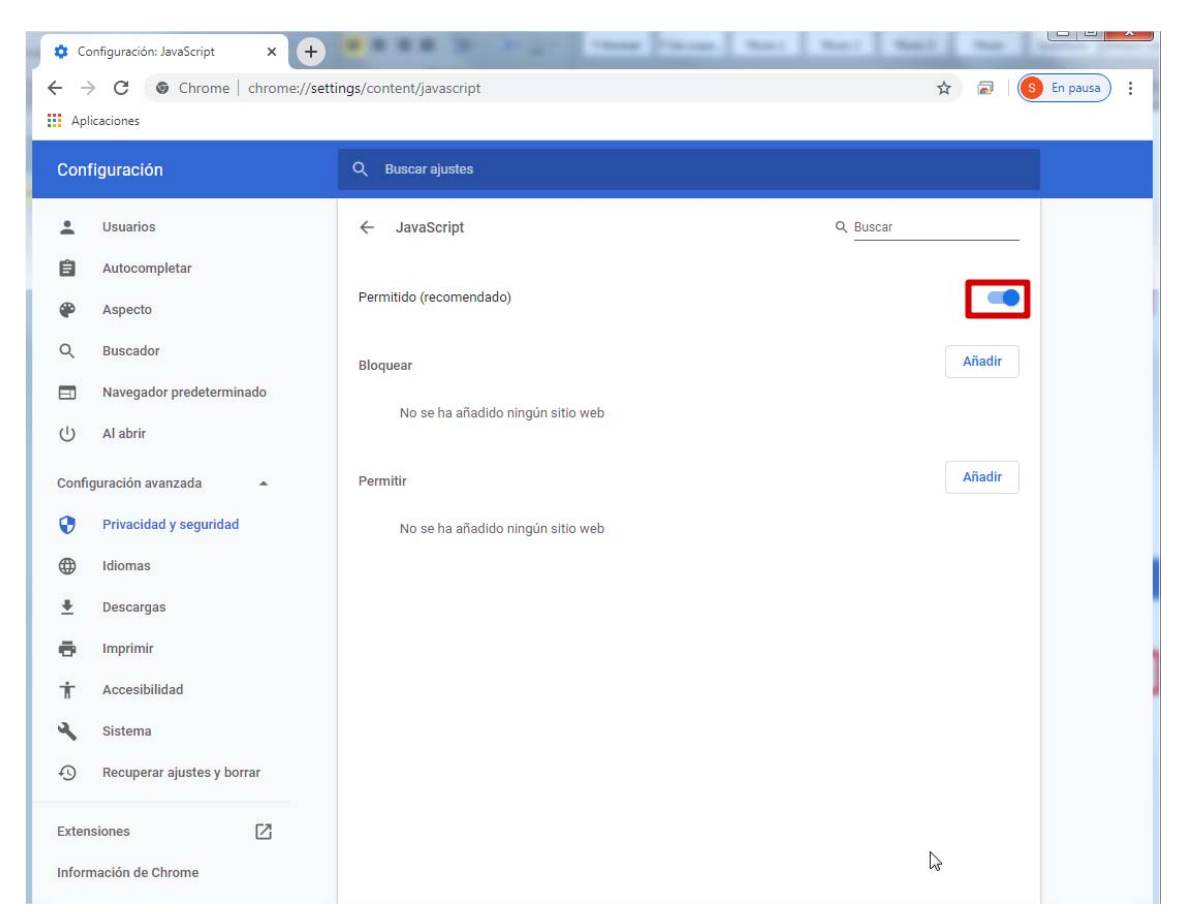

- 6. Borrar datos de navegación.
  - 6.1. Acceder al menú Configuración como se explica en el punto 1
  - 6.2. Ir a Configuración avanzada como se explica en el punto 2
  - 6.3. En Privacidad y Seguridad, acceder a Borrar datos de navegación:

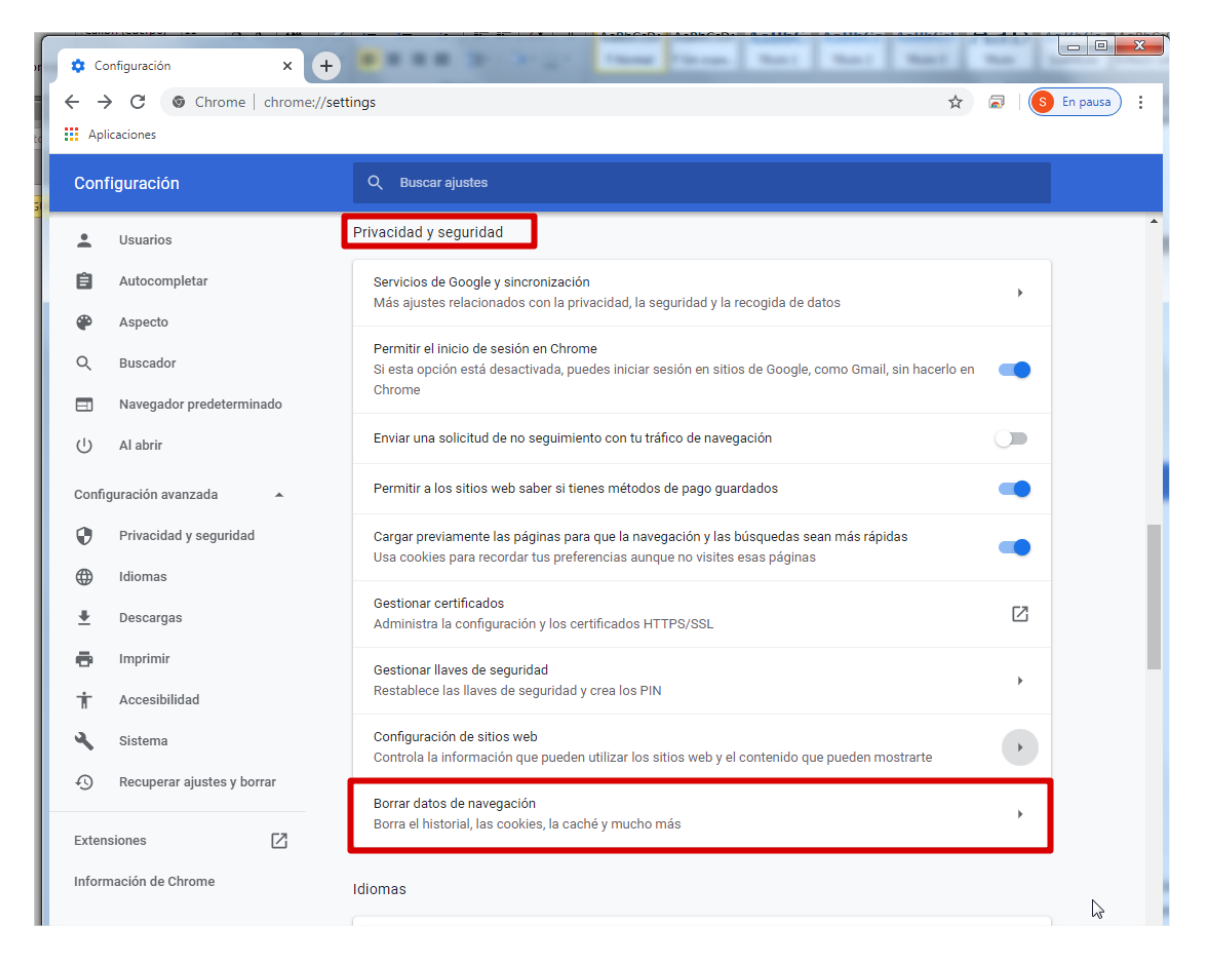

6.4. Acceder a la pestaña Configuración avanzada, en Intervalo de tiempo seleccionar Desde siempre, y seleccionar todas las casillas, tener en cuenta que en la pantalla no se muestran todas, hay que desplazarse hasta el final y asegurarse de que se seleccionan todas:

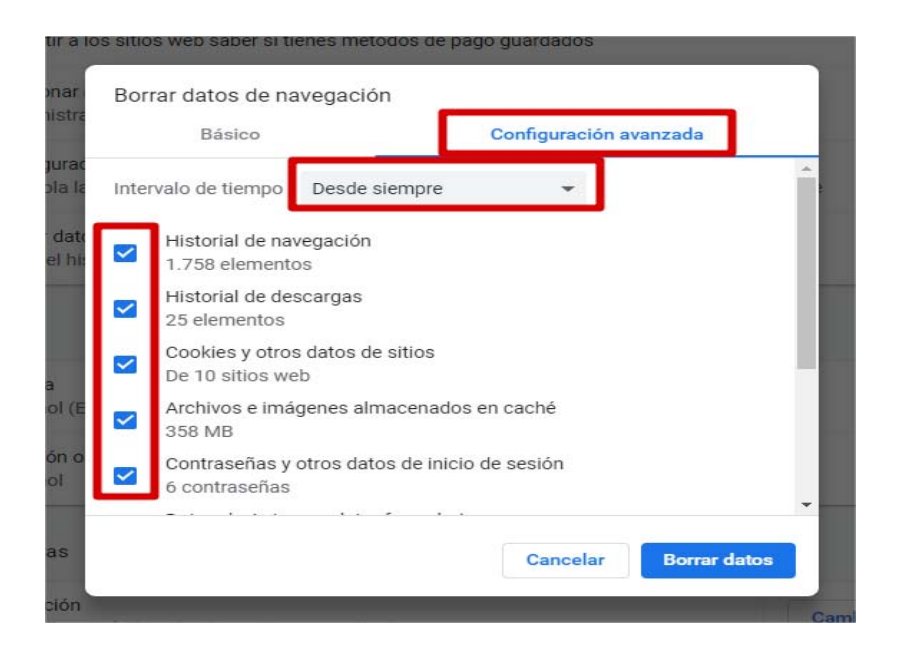

6.5. Seleccionar Borrar datos:

| Básico                                                                                                    | Configuración avanzada |  |
|----------------------------------------------------------------------------------------------------|------------------------|--|
| Archivos e imágenes almacenados en caché<br>358 MB                                                                         |                        |  |
| Contraseñas y otros datos de inicio de sesión<br>6 contraseñas                                                             |                        |  |
| Datos de Autocompletar formu<br>320 sugerencias                                                                            | ario                   |  |
| Configuración de contenido<br>19 sitios web                                                                                |                        |  |
| Datos de aplicaciones alojadas<br>5 aplicaciones (Chrome Web Store, Cloud Print y y 3 más)                                 |                        |  |
| Licencias de contenido multimedia<br>Es posible que dejes de tener acceso al contenido protegido de<br>algunos sitios web. |                        |  |
|                                                                                                    | Cancelar Borrar datos  |  |